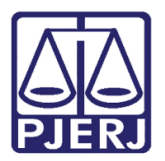

Dica de Sistema

# Citação Eletrônica Automática

DCP – Competências Cível, Empresarial e Fazenda.

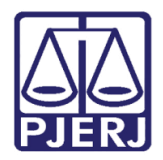

# **SUMÁRIO**

| 1. | Introdução |                                                     |     |  |  |
|----|------------|-----------------------------------------------------|-----|--|--|
| 2. | Tipo       | de Personagem                                       | . 3 |  |  |
| 3. | Atos       | s do Juiz que geram Citação Eletrônica Automática   | . 7 |  |  |
|    | 3.1        | Primeira Conclusão com Decisão:                     | . 7 |  |  |
|    | 3.2        | Primeira Conclusão com Despacho:                    | 10  |  |  |
|    | 3.3        | Para Marcar a Audiência Antes da Assinatura do Juiz | 12  |  |  |
| 4. | Hist       | órico de Versões                                    | 17  |  |  |

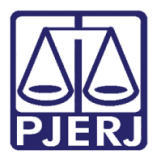

# Citação Eletrônica Automática

# 1. Introdução

A Citação Eletrônica <u>Automática</u> estará disponível para as seguintes competências: Cível, Empresarial e Fazenda Pública.

Os processos que foram distribuídos eletronicamente, com Pessoa Jurídica no Pólo Passivo com Cadastro Presencial no Sistema de Cadastro de Pessoas Jurídicas, poderão receber o Mandado de Citação/ Intimação Automático se forem preenchidos os requisitos descritos na Dica a seguir.

# 2. Tipo de Personagem

Para que a Citação Eletrônica Automática funcione, o Pólo Passivo do processo deve ter sido distribuído como pessoa Jurídica e com o CNPJ que a empresa utilizou para fazer o seu cadastro presencial no sistema de Castrado de Pessoas Jurídicas no site do TJRJ.

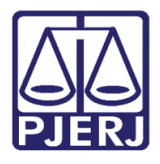

Diretoria-Geral de Tecnologia da Informação e Comunicação de Dados Departamento de Atendimento e Suporte ao Usuário

É possível verificar esse cadastro no site do Tribunal clicando em "Consultas – Empresas Cadastradas – Lei 13.105 (NCPC).

| 🔛 Consultas - Tribunal de Justiça do 🗙 🕂                                        |                                                                                                    | -          | ٥ | × |
|---------------------------------------------------------------------------------|----------------------------------------------------------------------------------------------------|------------|---|---|
| ← → C ☆ ③ Não seguro   tjrj.jus.br/web/guest/com                                | sultas                                                                                             | \$         | ۲ | : |
| 🗰 Apps 🔛 Poder Judiciário do 🔇 Pausadamente • Rel 🔇 1                           | lova guia 💠 Livelo 🔇 Soluti 🎆 Tribunal de Justiça 🔇 HSEGWEB 🎆 Poder Judiciário do                  |            |   |   |
| PODER JUDICIARIO<br>ESTADO DO RIO DE JANEIRO                                    | Buscar no portal                                                                                   |            | Q | ^ |
| PÁGINA INICIAL V CONSULTAS V                                                    | SERVIÇOS V INSTITUCIONAL V CORREGEDORIA EMERJ                                                      | LICITAÇÕES |   |   |
| Processos >                                                                     | Empresas Cadastradas - Lei 13.105 (NCPC)                                                           |            |   |   |
| Jurisprudência                                                                  | Endereços e Telefones                                                                              |            |   |   |
| Precedentes                                                                     | Perguntas e Respostas (FAQ)                                                                        |            |   |   |
| Atos Oficiais do CNJ                                                            | Plantões do Judiciário                                                                             |            |   |   |
| Cartilhas                                                                       | Plantões do Administrativo                                                                         |            |   |   |
| Consulta de Nascimento e Óbito                                                  | Justiça Itinerante                                                                                 |            |   |   |
| Pesquisa de Conteúdo Avançada                                                   | Código das Serventias                                                                              |            |   |   |
| Portal do Conhecimento                                                          | Selos                                                                                              |            |   |   |
| Legislação                                                                      | DEGEA >                                                                                            |            |   |   |
| Magistrados                                                                     | Glossários de Termos Estatísticos                                                                  |            |   |   |
| Juizados Especiais                                                              | Improbidade Adm. e Inelegibilidade                                                                 |            |   |   |
| Diário da Justiça Eletrônico                                                    | Relação Nominal de Credores                                                                        |            |   |   |
| O Portal do 1                                                                   | ribunal de Justiça do Rio de Janeiro traz uma serie de serviços para o cidadao, de modo a agilizar |            |   |   |
| https://www3.tjrj.jus.br/SISTCADPJ/faces/jsp/public/consulta.jsp ponsultas e in | ntegrar melhor a sociedade com o Poder Judiciário.                                                 |            |   | - |

Figura 1 – Consulta de Empresas Cadastradas – Lei 13105 (NCPC).

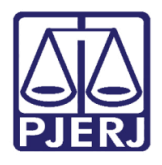

Diretoria-Geral de Tecnologia da Informação e Comunicação de Dados Departamento de Atendimento e Suporte ao Usuário

Ali você pode consultar pelo **CNPJ** que está no processo, pela **Razão Social** ou **Nome Fantasia** da Empresa, exemplo: "Nome Fantasia = Vivo. Após clicar no botão **Pesquisar**.

| CONSEMPCAD - Consultar Empr  | × +                               |                              |                               |                           | - 0     | ×          |
|------------------------------|-----------------------------------|------------------------------|-------------------------------|---------------------------|---------|------------|
| ← → C ☆ 🔒 www3.tjr           | j.jus.br/SISTCADPJ/faces/jsp/publ | ic/consulta.jsp              |                               |                           | ☆ 🍮     | :          |
| Apps 🔛 Poder Judiciário do   | 🕄 Pausadamente • Rel 🔇 Nov        | ra guia 💠 Livelo 🔗 Soluti 🖁  | 📓 Tribunal de Justiça 🔇 HSEGW | VEB 🔛 Poder Judiciário do |         |            |
|                              | Mapa do si                        | FE   FALE CONOSCO   INTRANET | WEBMAIL   MAGISTRADOS, SERV   | IDORES E COLABORADORES    | 5 🕑 🖸 🕑 | ^          |
| PODER JUD<br>ESTADO DO RIO D | ICIÁRIO<br>DE JANEIRO             | 18898<br>19998<br>19998      |                               |                           |         |            |
| PÁGINA INICIAL               | CONSULTAS                         | SERVIÇOS                     | INSTITUCIONAL                 | CORREGEDORIA              |         |            |
| LICITAÇÕES                   |                                   |                              |                               |                           |         |            |
|                              |                                   |                              |                               |                           |         |            |
| 6 H F 6 H 4 H                |                                   |                              |                               |                           |         |            |
| CNP I-                       |                                   |                              |                               |                           |         |            |
|                              |                                   |                              |                               |                           |         | _          |
| Razão<br>Social:             |                                   |                              |                               |                           |         | -          |
| Nome<br>Fantasia: Vivo       |                                   |                              |                               |                           |         |            |
| Listar<br>Todas:             |                                   |                              |                               |                           |         |            |
|                              |                                   | PESQUISAR                    | LIMPAR                        |                           |         |            |
| €                            |                                   | _                            |                               |                           |         | <b>•</b> • |

Figura 2 - Tela de Consulta Empresa Cadastrada.

| PÁGINA INICIAL        | CONSULTAS     | SERVIÇOS                           | INSTITUCIONAL                   | CORREGEDORIA                |  |
|-----------------------|---------------|------------------------------------|---------------------------------|-----------------------------|--|
| LICITAÇÕES            |               |                                    |                                 |                             |  |
|                       |               |                                    |                                 |                             |  |
| Resultado da Pesquisa |               |                                    | Total de                        | Empresa(s) encontrada(s): 2 |  |
|                       |               | Empresas Cadastradas de Acordo com | a Lei 13.105(NCPC)Art. 246,51°. |                             |  |
| CNPJ                  | Razão So      | cial                               |                                 | Nome Fantasia               |  |
| 02558157001487        | TELEFONICA BF | ASIL S.A.                          |                                 | VIVO                        |  |
| 02558157000162        | TELEFONICA BE | ASIL S.A.                          |                                 | VIVO                        |  |
|                       |               | VOLTA                              | AR                              |                             |  |
|                       |               | A in                               | cesso à<br>formação             |                             |  |

Figura 3 – Exemplo de Resultado da Pesquisa.

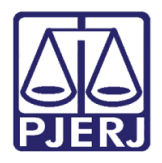

Diretoria-Geral de Tecnologia da Informação e Comunicação de Dados Departamento de Atendimento e Suporte ao Usuário

Também é possível consultar na Tela de **Alteração de Processo**. Na aba **Personagens**, clique na linha do nome do Réu e no botão **Alterar**.

| Alteração de Processo                                                                                                    | - • •            |  |  |  |  |  |
|----------------------------------------------------------------------------------------------------|------------------|--|--|--|--|--|
| Processo: 00 2017.8.19.0209                                                                                                    | <u>G</u> ravar   |  |  |  |  |  |
| Vara: 6º Vara Cível 💽 Cartório: Cartório da 6º Vara Cível 💌                                                                                              | <u>C</u> ancelar |  |  |  |  |  |
| Ofíc. de 3º Ofício de Registro de Distribuição 🔽 ? Proc. de Origem: 2017.8.19.0209                                                                       | Sair             |  |  |  |  |  |
| Inclusão: 23/10/2017.0<br>Dados <u>B</u> ásicos Pers <u>onagens</u> Carta <u>Precatória</u> Outros <u>D</u> ados   GRER <u>J</u>   Obs.   A <u>v</u> iso |                  |  |  |  |  |  |
| Personagens do Processo<br>Tipo:  Pessoa Física Pessoa Jurídica                                                                                          |                  |  |  |  |  |  |
| Cód.(F2) Nome: j ousuça gratulta                                                                                                    |                  |  |  |  |  |  |
| CPF: RG: Orgão Exp.:                                                                                                    |                  |  |  |  |  |  |
| Incluir Alterar Excluir Tipo Parte                                                                                                    |                  |  |  |  |  |  |
| Tipo da parte Nome da parte Situação J.G Dt. Inclusão CP 🔳                                                                                               |                  |  |  |  |  |  |
| Autor JOSE Ativo 🗖 23/10/2017                                                                                                    |                  |  |  |  |  |  |
| Advogado RJ057: SÉ DE Ativo 🗖 23/10/2017 S                                                                                                    |                  |  |  |  |  |  |
| ▶ Réu SAPATARIA ROMA 2017 Ativo 🔲 23/10/2017                                                                                                    |                  |  |  |  |  |  |
|                                                                                                    | Lustas           |  |  |  |  |  |

Figura 4 - Aba Personagens.

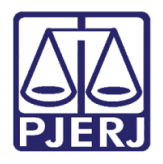

Diretoria-Geral de Tecnologia da Informação e Comunicação de Dados Departamento de Atendimento e Suporte ao Usuário

Os réus com esse cadastro, não permitem alteração de dados, pois os dados que constam no sistema, como endereço e CNPJ, são os dados informados pela própria empresa ao se cadastrar.

| S Alteração de Processo                                         |                    |
|-----------------------------------------------------------------|--------------------|
| Processo: 00 2017.8.19.0209                                     | Gravar             |
| Vara: 6º Vara Cível                                             |                    |
| B. Personagem                                                   |                    |
| Nome: SAPATARIA ROMA 2017                                       |                    |
| Dados Básicos Documentação Enderecos Outros Nomes Competências  | Cancelar           |
|                                                                 | Sair               |
|                                                                 |                    |
| Pessoa Física 📝 Pessoa Jurídica                                 |                    |
| Naturalidade                                                    |                    |
| UF: RJ Rio de Janeiro  Cidade: 11699 Santo Antônio de Pádua (RJ | ) ?                |
| Nacionalidade: brasileira 🗸 Tipo Empresa: 6 Empresa Privada     | <b>T</b>           |
| ,,                                                              |                    |
|                                                                 |                    |
|                                                                 |                    |
|                                                                 |                    |
| E-mail: rm2017@hotmail.com                                      |                    |
| Participa de citação automática                                 | Dia da Conciliação |
| Convênio com Febraban Réu na web                                |                    |
| L'elular.( J                                                    |                    |
|                                                                 |                    |

Figura 5 – Pessoa Jurídica.

# 3. Atos do Juiz que geram Citação Eletrônica Automática.

## 3.1 Primeira Conclusão com Decisão:

Quando o juiz assina uma decisão dos seguintes tipos:

- 251 Não concedida a Antecipação de Tutela e determinada a citação
- 252 Indeferimento de Medidas Cautelares e determinada a citação
- 253- Pagamento de custas ao final e determinada a citação

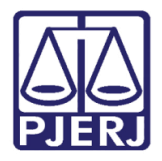

| B · Andamento de Processos - Cartório da 11ª Vara Cível                              |                     |
|--------------------------------------------------------------------------------------|---------------------|
| Processo: 0000 2018.8.19.0001 Distribuição: 05/12/2018                               | Gravar              |
| Partes: MARCELA I XX PADARIACAMACHO                                                  | Cancelar            |
| Classe/Assunto: Cautelar Fiscal - Citação / Atos Processuais                         | Sair                |
| Próx. Audiência: Não há audiências futuras marcade Relac. Alternar                   | LimperTela          |
| Andamento: 49 Conclusão ao Juiz Tabelar 💽 🎅                                          |                     |
| Dados da Fase   Obs   Aviso   Distribuição   Resumo   Personagens   Último andamento | Novo                |
| Conclusão ao Juiz Tabelar Inclusão: 05/12/2018 Última alteração: 05/12/2018          | <u>E</u> xcluir     |
| Data: 05/12/2018 Juiz: Silva                                                         | Processo            |
| Despacho/Sentença/Decisao                                                            | Pu <u>b</u> licação |
| Data, U5/12/2018 C Despacho C Sentença 🙃 Decisão C Assinatura Folhas:                | Gyia Remessa        |
| Modelor                                                                              | Guia Devol          |
| Texto: hasta                                                                         | Tautas              |
| Tam: 5                                                                               |                     |
| Resumo: teste                                                                        | Audiëncias          |
| Tam: 5                                                                               |                     |
| □ Não pub/intimar partes □ Ato valendo como mandado                                  |                     |
| 🗆 Há determinação Prazo para cumprimento: dias <u>Env. Assinatura</u> <u>Assinar</u> |                     |
|                                                                                      | Imprimir            |
| Pub/Intimar Partes                                                                   | Prop. Eletrônico    |
| Todos Ativos V Todos Passivos                                                        | FIGC. Electorico    |
| Tipo da Parte Nome da Parte                                                          |                     |
|                                                                                      |                     |
|                                                                                      |                     |
| Retorno da Conclusão                                                                 |                     |
|                                                                                      | Alterar fl. rosto   |
| Local Virtual: AGMOV Aguardando Movimentação                                         | Hist. Alter.        |
|                                                                                      |                     |

Figura 6 – Conclusão ao Juiz – Indeferimento de Medida Cautelar.

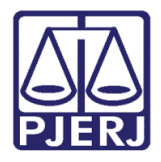

Diretoria-Geral de Tecnologia da Informação e Comunicação de Dados Departamento de Atendimento e Suporte ao Usuário

Depois da assinatura do Ato, o sistema gera o **Andamento** "72 – Envio Automático de Documento Eletrônico" na tela de **Andamento de Processos e o Local Virtual** é alterado automaticamente para: "CITEL – Citado Eletronicamente".

| 🔁 Andamento de Processos - Cartório da 11ª Vara Cível                                                                                                    |                       |
|----------------------------------------------------------------------------------------------------|-----------------------|
| Processo: 00 2018.8.19.0001 Distribuição: 05/12/2018                                                                                                    | <u>G</u> ravar        |
| Partes: MARCELA I X PADARIACAMACHO                                                                                                    | <u>C</u> ancelar      |
| Classe/Assunto: Cautelar Fiscal - Citação / Atos Processuais                                                                                                    | Sai <u>r</u>          |
| Próx. Audiência: Não há audiências futuras marcada Proc.                                                                                                    | LimparTela            |
| Andamento: 72 Envio Automático de Documento Eletrônico                                                                                                    | Novo                  |
| Dados da Fase   Obs   Aviso   Distribuição   Resumo   Personagens   Último andamento<br>Envio Automático de Documento Eletrônico Inclusão: 05/12/2018 Última alteração: 05/12/2018 | <u>E</u> xcluir       |
| Data: 05/12/2018                                                                                                    | Processo              |
| Tipo Descrição Data Int./Rec. Int/Rec.                                                                                                    | Pu <u>b</u> licação   |
| Réu PADARIACAMACHO                                                                                                    | G <u>u</u> ia Remessa |
|                                                                                                    | Guia <u>D</u> evol.   |
|                                                                                                    | Textos                |
|                                                                                                    | <u>A</u> udiências    |
|                                                                                                    | Proc. Eletrônico      |
|                                                                                                    | Alterar fl. rosto     |
| Local Virtual: CITEL Citado Eletronicamente                                                                                                    | Hist. Alter.          |

Figura 7 – Andamento - "72 – Envio Automático de Documento Eletrônico".

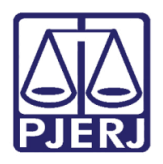

# 3.2 Primeira Conclusão com Despacho:

Quando o juiz assina um despacho dos seguintes tipos:

- 15 Cite-se eletronicamente
- 17 Concedida a Gratuidade. Cite-se eletronicamente

Depois da assinatura do Ato, o sistema gera o **Andamento** "72 – Envio Automático de Documento Eletrônico" na tela de **Andamento de Processos e o Local Virtual** é alterado automaticamente para: "CITEL – Citado Eletronicamente".

Clique no botão **Proc. Eletrônico** para que a tela do **Visualizador de Processo Eletrônico** seja disponibilizada com o Texto da citação e veja, na árvore de documentos do processo como o envio automático aparece.

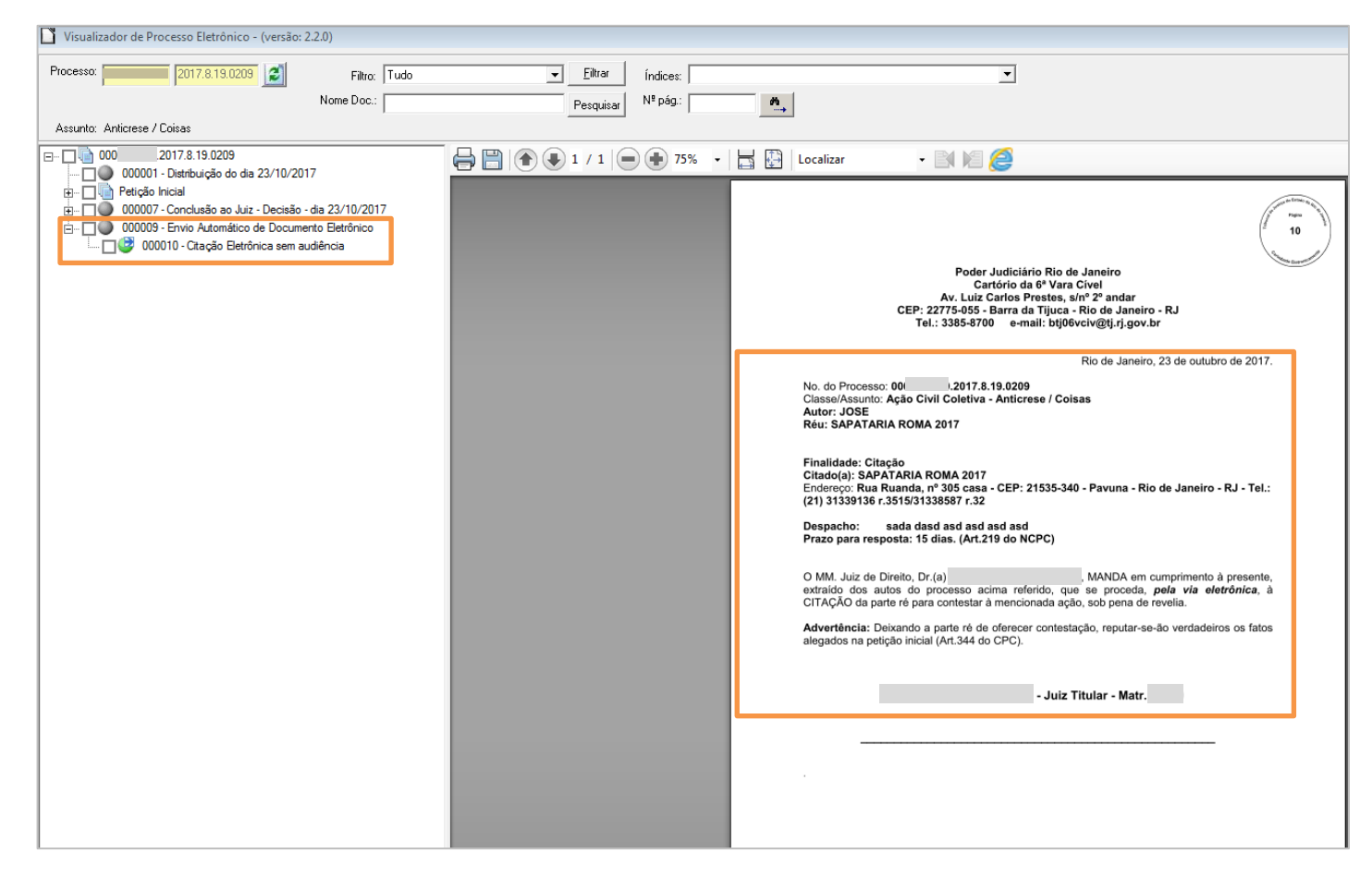

Figura 8 – Texto da Citação que foi gerada automaticamente.

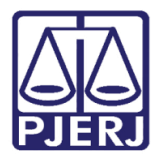

#### São dois modelos de texto:

1. Um quando não há audiência marcada (Exemplo):

Modelo do texto:

<Serventia do Usuário (Nome da Comarca)|93|1>

<Serventia do Usuário (Nome)|91|1>

<Serventia do Usuário (Endereço)|92|1>

<Serventia do Usuário (Cidade)|106|1>, <Data Atual Por Extenso|103|1>

No. do Processo: <Número do Processo/1/1>- Processo Eletrônico

Distribuído em: <Data de Distribuição|2|1>

Ação: <Ação|10|1>

<Partes - Todas (Tipo - Nome)|63|1>

Finalidade: Citação

Citando: <Réu (Nome)|72|1>

Endereço: <Réu (Endereço da Diligência)|131|1>

Despacho: <Ato do Juiz (Despacho/sentença/decisão)|688|1>

Prazo para resposta: 15 dias. (Art.219 do NCPC)

O MM. Juiz de Direito, Dr.(a) **Juiz (Nome)/61/1>**, **MANDA**, em cumprimento à presente, extraído dos autos do processo acima referido, que se proceda, **pela via eletrônica**, à CITAÇÃO da parte ré para contestar à mencionada ação, sob pena de revelia. Acompanha o presente cópia da inicial a qual faz parte integrante deste mandado.

<Titular (Nome - Função - Matrícula)|110|1>, o subscrevo.

#### E outro quando há audiência marcada.

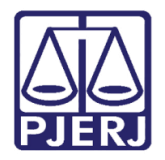

# 3.3 Para Marcar a Audiência Antes da Assinatura do Juiz

A marcação da audiência pode ser feita pela tela de **Andamento** ou pela tela de **Audiência**. Mas <u>a audiência precisa ser marcada antes da assinatura do ato do juiz.</u>

Exemplo com Marcação da audiência na Tela Audiência.

Na tela de Andamento de Processos, clique no botão Audiências.

| B. Andamento de Processos - Cartório da 1ª Vara Cível                                                    |                      |
|----------------------------------------------------------------------------------------------------|----------------------|
| Processo: 24/10/2017                                                                                     | <u>G</u> ravar       |
| Partes: HUG0 DX SAPATARIA ROMA 2017                                                                      | Cancelar             |
| Classe/Assunto: Ação Civil Coletiva - Anulação / Concurso Público / Edital                               | Sair                 |
| Próx. Audiência: 31/10/2017 12:00 - Conciliação - A Proc.<br>Relac.:                                     | LimparTela           |
| Andamento: 1 Conclusão ao Juiz                                                                           | Novo                 |
| Dados da Fase   Obs   Aviso   Distribuição   Resumo   Personagens   Último andamento   k   << >> >       | Excluir              |
| Conclusão ao Juiz Inclusão: 24/10/2017 (patriciacristina) Última alteração: 24/10/2017 (patriciacristina | Processo             |
| Data: 1447072017 Juiz: 1                                                                                 | Publicação           |
| Data: 24/10/2017 C Despacho C Sentença © Decisão C Assinatura Folhas:                                    | Guis Remerces        |
| Tipo: 138 Recebida a emenda à inicial 💌 ? Partes                                                         |                      |
| Modelo:  Pipportar doc.                                                                                  | liuia <u>D</u> evol. |
| Texto: testes 72                                                                                         | <u>T</u> extos       |
| Tam: 9                                                                                                   | Audiências           |
|                                                                                                    |                      |
| - Cont                                                                                                   |                      |

Figura 9 –Botão Audiências.

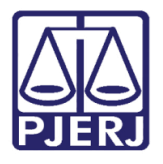

Diretoria-Geral de Tecnologia da Informação e Comunicação de Dados Departamento de Atendimento e Suporte ao Usuário

| B Audiência                                             |                                                                                                    | <b>—</b> ×                              |
|---------------------------------------------------------|----------------------------------------------------------------------------------------------------|-----------------------------------------|
| Agenda: 11 Agenda do                                    | Juiz 2                                                                                                    | <u>G</u> ravar                          |
| Data: 31/10/2017                                        | Inclusão: 24/10/2017 Alteração: ()<br>Processo: 0 Data: 31/10/2017 H. 12:00                                                     | Cancelar                                |
|                                                         | Tipo de Audiência: 37 Conciliação - Art. 334 CPC Participantes Ministério Público Defensoria Pública Curador Def. Púb. Tabelar: | <u>?</u> <u>u</u> ow                    |
| Hora Processo CNJ ▲<br>12:00 1.2017.€<br>15:30 1.2017.€ | Juiz:                                                                                                    | ? <u>Excluir</u>                        |
|                                                         | Despacho:                                                                                                    | Iextos       artes       Imprimir Pauta |
|                                                         | Dados da Audiência   Personagens da Audiência   Mediadores/Observadores                                                         |                                         |

Clique em novo e marque a audiência.

Figura 10 – Tela Audiência.

Quando sair volte para a tela de Andamento de Conclusão.

Após o juiz assinar o ato da conclusão, o sistema fará a Citação Automática com o texto que informa a data da audiência.

O Local Virtual passa para "CITEL – Citado Eletronicamente".

| Andamento de Processos - Cartório da 1ª Vara Cível                                                    |                     |
|----------------------------------------------------------------------------------------------------|---------------------|
| Processo: 2017.8.19.0209 Distribuição: 24/10/2017                                                     | Gravar              |
| Partes: HUGO × SAPATARIA ROMA 2017                                                                    | Cancelar            |
| Classe/Assunto: Ação Civil Coletiva - Anulação / Concurso Público / Edital                            | Sair                |
| Próx. Audiência: 31/10/2017 12:00 - Conciliação - A Proc. Alternar                                    | LimparTela          |
| Andamento: 72 Envio Automático de Documento Eletrônico                                                | Novo                |
| Dados da Fase   Obs   Aviso   Distribuição   Resumo   Personagens   Último andamento                  | Excluir             |
| Envio Automatico de Documento Eletronico Inclusao: 24/10/2017 (patriciacristina) Ultima alteração: 24 | Processo            |
|                                                                                                    | Publicação          |
| Réu SAPATARIA ROMA 2017                                                                               | Gyia Remessa        |
|                                                                                                    | Guia <u>D</u> evol. |
|                                                                                                    | Textos              |
|                                                                                                    | Audiências          |
|                                                                                                    |                     |
|                                                                                                    |                     |
|                                                                                                    |                     |
|                                                                                                    |                     |
|                                                                                                    | Proc. Eletrônico    |
|                                                                                                    | Alterar fl. rosto   |
| Local Virtual: CITEL Citado Eletronicamente                                                           | Hist. Alter.        |

Figura 11 – Andamento de Envio Automático de Documento Eletrônico.

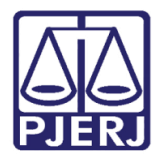

Diretoria-Geral de Tecnologia da Informação e Comunicação de Dados Departamento de Atendimento e Suporte ao Usuário

Na tela Visualizador de Processo Eletrônico, a citação automática trará no texto a Data e

#### o Local da Audiência.

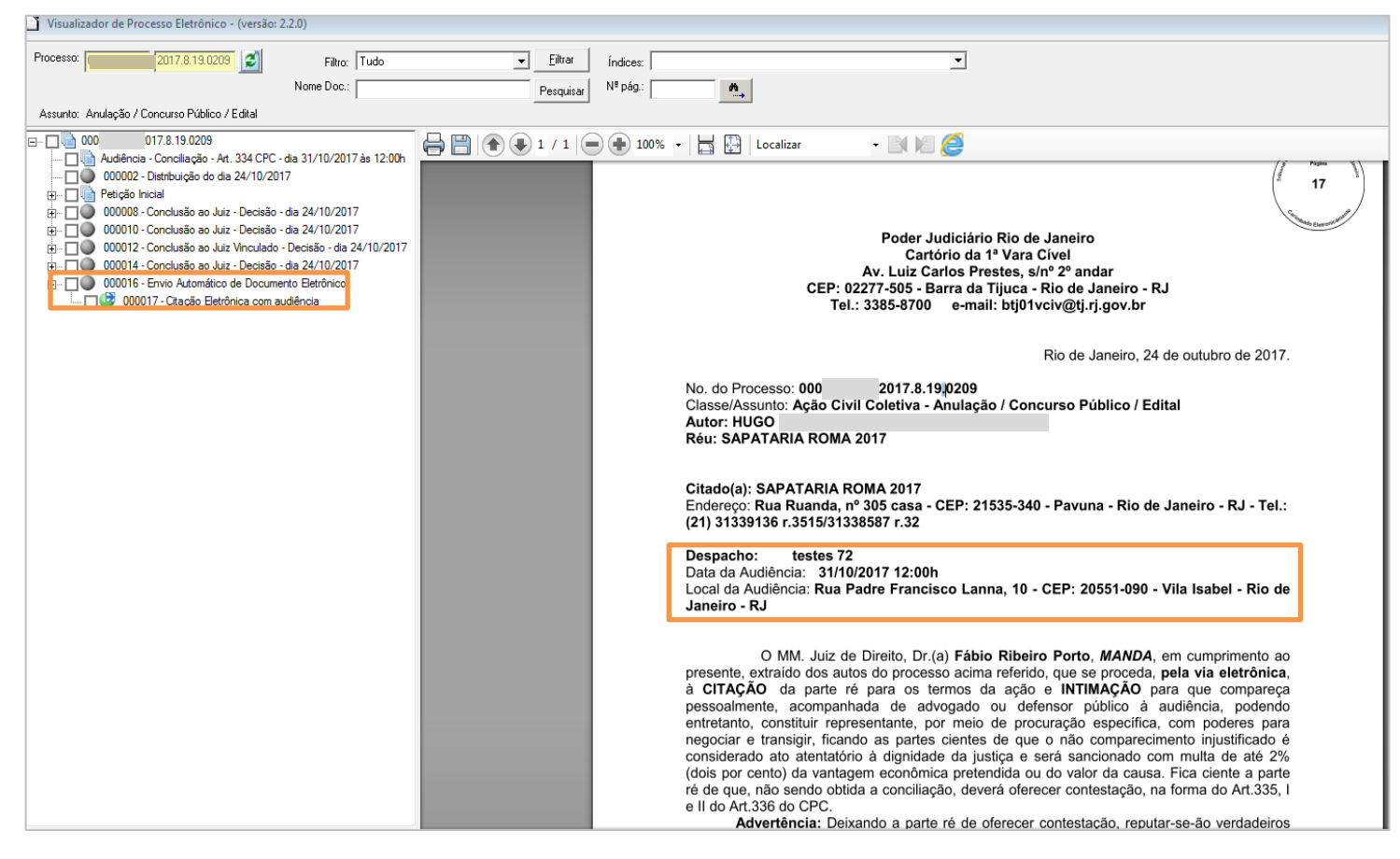

Figura 12 – Citação Eletrônica com audiência marcada.

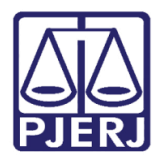

#### Modelo do texto (com audiência):

<Serventia do Usuário (Nome da Comarca)|93|1>

<Serventia do Usuário (Nome)|91|1>

<Serventia do Usuário (Endereço)|92|1>

<Serventia do Usuário (Cidade)|106|1>, <Data Atual Por Extenso|103|1>

No. do Processo: <Número do Processo/1/1> Processo Eletrônico

Distribuído em: <Data de Distribuição|2|1>

Ação: <Ação|10|1>

<Partes - Todas (Tipo - Nome)|63|1>

Citando: <Réu (Nome)|72|1>

Endereço: < Réu (Endereço da Diligência)|131|1>

Data da Audiência: < Audiência (Data e Hora)/94/1>

Local da Audiência: < Audiência (Endereço)|254|1>

#### Tipo de Audiência: Audiência de Conciliação ou Mediação

O MM. Juiz de Direito, Dr.(a) <Juiz (Nome)/61/1>, MANDA, em cumprimento ao presente, extraído dos autos do processo acima referido, que se proceda, pela via eletrônica, à CITAÇÃO da parte ré para os termos da ação e INTIMAÇÃO para que compareça pessoalmente, acompanhada de advogado ou defensor público à audiência de conciliação ou de mediação (Art.250, IV e Art.334 do CPC), podendo entretanto, constituir representante, por meio de procuração específica, com poderes para negociar e transigir, ficando as partes cientes de que o não comparecimento injustificado é considerado ato atentatório à dignidade da justiça e será sancionado com multa de até 2% (dois por cento) da vantagem econômica pretendida ou do valor da causa. Fica ciente a parte ré de que, não sendo obtida a conciliação, deverá oferecer contestação, na forma do Art.335, I e II do Art.336 do CPC.

Advertência: Deixando a parte ré de oferecer contestação, reputar-se-ão verdadeiros os fatos alegados na petição inicial (Art.344 do CPC).

<Titular (Nome - Função - Matrícula)|110|1>, o subscrevo.>

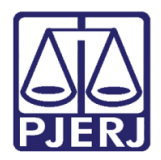

Diretoria-Geral de Tecnologia da Informação e Comunicação de Dados Departamento de Atendimento e Suporte ao Usuário

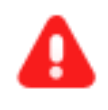

**ATENÇÃO:** O mesmo ocorre também para os andamentos 19 – Conclusão ao Juiz Vinculado e 49 – Conclusão ao Juiz Tabelar.

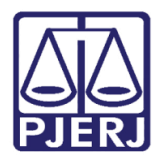

# 4. Histórico de Versões

| Versão | Data       | Descrição da alteração | Responsável            |  |
|--------|------------|------------------------|------------------------|--|
| 1.0    | 26/10/2017 | Elaboração da Dica     | Maria Eugênia de       |  |
|        |            |                        | Castro Borges e Joanna |  |
|        |            |                        | Liborio                |  |
| 1.1    | 13/12/2018 | Códigos Novos Decisões | Joanna Fortes Liborio  |  |
| 1.2    | 12/02/2019 | Atualização do Portal  | Joanna Fortes Liborio  |  |
|        |            |                        |                        |  |